| The CCC® Total Loss Total vs. Repair (TvR) Comparison feature gives you a view into the details of the repair vs. total claim decision.                                                                                                    |
|----------------------------------------------------------------------------------------------------|
| This job aid describes how to perform a TvR Comparison on the CCC<br>Portal. Using CCC's TvR product can reduce the time spent on a claim by<br>conveniently consolidating information to make it easier for you to make<br>your total versus repair decision.                          |
| <ul> <li>The following Portal features are used when working with a TvR Comparison in the Portal:</li> <li>Quick Search</li> <li>Claim Folder Summary Page</li> <li>Compare Total vs. Repair Link</li> <li>Total vs. Repair Comparison Page</li> <li>Total vs. Repair Report</li> </ul> |
| The following sections of this document describe how to use the Portal to make a TvR Comparison.                                                                                                    |
| <form></form>                                                                                                    |
|                                                                                                    |

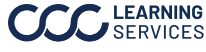

### CCC<sup>®</sup> Total Loss Total vs. Repair (TvR) Comparison – Portal,

Continued

| Claim Folder<br>Summary Page | The Claim Folder Summary Page has a Salvage section that includes the following information:                                                                                                    |                            |                                       |          |            |           |
|------------------------------|----------------------------------------------------------------------------------------------------|----------------------------|---------------------------------------|----------|------------|-----------|
|                              | <ul> <li>Date Salvage Assignment was sent to the Salvage Vendor</li> <li>Links to Reports</li> <li>Latest Salvage Status and associated dates</li> <li>Salvage Assignment</li> <li>Status</li> </ul> |                            |                                       | endor    |            |           |
|                              | Salvage                                                                                                    |                            |                                       |          |            |           |
|                              | Date                                                                                                    | Document                   | Latest Salvage Status                 | Est/Supp | Assignment | Status    |
|                              | There are r                                                                                                    | no Salvage Threshold compa | are reports.                          |          |            |           |
|                              | 04/02/17                                                                                                    | Salvage Assignment         | 04/02/2017<br>New Assianment Accepted |          | Auction    | Confirmed |

Actions you can take on a Salvage Claim are listed on the Summary page's left menu. Click the **Compare Total vs. Repair** link to compare the Total Loss Cost and the Repair Cost. The Salvage Coordinator (the Adjuster or Appraiser could be assigned this role) clicks the link to access the tool.

**Note:** The Compart Total vs. Repair link is available as soon as a Claim Folder is created. The Claim Folder must contain an Estimate and a complete Valuation before the Compare Total vs. Repair functionality can be used.

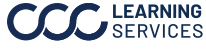

Continued

| Compare Total vs. Repair                    |                                                                       |                                                                                |                                                                            |
|---------------------------------------------|-----------------------------------------------------------------------|--------------------------------------------------------------------------------|----------------------------------------------------------------------------|
| The salvage value request was not processed | because no active relationship with the salvage vendor exists for the | vehicle location postal code/state provided. Please continue with the Total ve | <ol> <li>Repair Comparison or contact Support for more details.</li> </ol> |
| Enter Comparison Values                     |                                                                       |                                                                                |                                                                            |
|                                             | Repair Option                                                         | Tota                                                                           | I Loss Option                                                              |
| Total Cost of Repairs                       | 4988.31                                                               | Net Settlement Amount                                                          | 17919.00                                                                   |
| Anticipated Supplement                      | 716.32                                                                | High(Salvage Value)                                                            | 0.00 Average 0.00 Low 0.00                                                 |
| Related Prior Damage                        | -0.00                                                                 |                                                                                |                                                                            |
| Appearance Allowance                        | 0.00                                                                  |                                                                                |                                                                            |
| Pre Tax Adjustments                         | 0.00                                                                  | Pre Tax Adjustments                                                            | 0.00                                                                       |
| Sales Tax                                   | 374.12                                                                | Sales Tax                                                                      | 537.57                                                                     |
| Post Tax Adjustments                        | 0.00                                                                  | Post Tax Adjustments                                                           | 0.00                                                                       |
| Towing                                      | 0.00                                                                  | Towing                                                                         | 0.00                                                                       |
|                                             |                                                                       | Additional Towing                                                              |                                                                            |
| Storage                                     |                                                                       | Storage                                                                        | 0.00                                                                       |
|                                             |                                                                       | Additional Storage                                                             |                                                                            |
| Misc Charges                                |                                                                       | Misc Charges                                                                   |                                                                            |
| Rental                                      |                                                                       | Rental                                                                         |                                                                            |
| (Betterment)                                | -0.00                                                                 | Tear Down Charges                                                              |                                                                            |
|                                             |                                                                       | Salvage Process Charges                                                        |                                                                            |
| Gross Repair Cost                           | \$8078.75                                                             | Gross Total Loss Cost                                                          | \$18456.57                                                                 |
| (Deductible)                                | -250.00                                                               | (Deductible)                                                                   | -0.00                                                                      |
| Net Repair Cost                             | \$5828.75                                                             | Net Total Loss Cost                                                            | \$18456.57                                                                 |
|                                             |                                                                       |                                                                                | Calculate                                                                  |
| Enter Settlement Decision                   |                                                                       |                                                                                |                                                                            |
| Settlement Decision                         |                                                                       |                                                                                |                                                                            |
| Settlement Options                          | Option<br>O Repair Option<br>O Total Loss Option                      | Net Cost Differeno<br>\$6828.75 \$12627.8<br>\$18466.57                        | e<br>2 > ♦ Low Cost Option                                                 |
| Notes                                       |                                                                       | Ç                                                                              |                                                                            |
|                                             |                                                                       | 0 of 200 characters used                                                       | Save Settlement Decision                                                   |

Follow the steps below to perform a TvR Comparison:

| Step | Action                                                                          |
|------|---------------------------------------------------------------------------------|
| 1    | To begin, login to the <b>CCC Portal</b> at                                     |
|      | https://www.mycccportal.com and enter your <b>User ID</b> and                   |
|      | <b>Password</b> . Press the <b>Enter</b> key or click the <b>Log In</b> button. |
|      | <b>Note:</b> The Portal Home page opens and displays available                  |
|      | menu options, Worklists, links specific to your user role, and                  |
|      | message alerts.                                                                 |
| 2    | Enter the <b>Claim Reference ID</b> in the Quick Search for Claim               |
|      | Folders search box.                                                             |

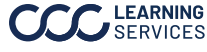

Continued

| Total vs.                        | Step | Actio                                                                                                    | on                                                                                                    |
|----------------------------------|------|----------------------------------------------------------------------------------------------------|----------------------------------------------------------------------------------------------------|
| Repair                           | 3    | Click Search.                                                                                                    |                                                                                                    |
| Comparison<br>Page,<br>continued | 4    | Click the appropriate <b>Claim Refe</b><br>Results page.                                                                                                    | rence ID on the Search                                                                                                    |
|                                  | 5    | Click the <b>Compare Total vs. Repa</b><br>section.<br>Salvage<br>Compare Total vs. Repair<br>Create / Edit Salvage Assignment<br>View Salvage Status                                                                                                    | <b>air</b> link under the Salvage                                                                                                    |
|                                  | 6    | Use the drop-down menus to sele<br>the <b>Retrieve Salvage Value</b> page<br>requested is not available, select<br>unknown may provide a less prec<br>was selected.<br>Primary Point of Impact<br>Decode Series From VIN?<br>Title Info<br>Damage Severity<br>Note: Some fields may be pre-po<br>already provided to CCC. In these<br>the selections and confirm the very<br>described for the best possible S<br>Retrieve Salvage Value<br>Salvage Value Criteria<br>Note: All pre-filled values need to be validated.<br>Primary Point of Impact •<br>Decode Series From VIN? •<br>Air bags Deployed? •<br>Powertrain •<br>Damage Severity • | ect the appropriate criteria on<br>. Note: If the information<br>"Unknown". The selection of<br>ise answer than if a true value<br>Run & Drive?<br>Air bags Deployed?<br>Powertrain<br>Keys Available?<br>pulated based on information<br>cases, the user must validate<br>chicle is appropriately<br>alvage Value. |
|                                  |      | *All fields on this page are require                                                                                                    | Retrieve Salvage Value                                                                                                    |

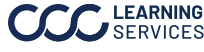

Continued

| Total vs.                    | Step                        |                                                                                                    | Action                                                                          | l                                                                                                    |                                        |  |
|------------------------------|-----------------------------|----------------------------------------------------------------------------------------------------|---------------------------------------------------------------------------------|----------------------------------------------------------------------------------------------------|----------------------------------------|--|
| Repair<br>Comparison<br>Page | 7                           | Click <b>Retrieve Salva</b><br>Total vs. Repair Rec                                                     | <b>age Value</b> . A me<br>quest displays a                                     | essage confirming<br>nd then the Compa                                                                                                    | your<br>are Total                      |  |
|                              |                             | vs. Repair page opens.                                                                                  |                                                                                 |                                                                                                    |                                        |  |
| continued                    | 8                           | Enter additional da<br>make your compari<br>Note: If needed, ret<br>selecting Compare<br>the left menu. | <b>ta</b> if needed and<br>sons.<br>turn to the Retri<br><b>Total vs. Repai</b> | d click the <b>Calcula</b> t<br>eve Salvage Value<br><b>r</b> from the Actions                                                                                                    | t <b>e</b> button<br>page by<br>tab on |  |
|                              | 9                           | Enter the appropria <b>Decision</b> section at                                                          | te information i the bottom.                                                    | in the <b>Enter Settle</b>                                                                                                    | ment                                   |  |
|                              | 10                          | Click the Save Sett                                                                                     | lement Decisio                                                                  | <b>n</b> button.                                                                                                    |                                        |  |
|                              | Compare Total vs. Repa      | ir                                                                                                    |                                                                                 |                                                                                                    |                                        |  |
|                              | The salvage value request w | is not processed because no active relationship with the salvage vendor exists for the vehicl           | le location postal code/state provided. Please continue with the Total ve       | Repair Comparison or contact Support for more details.                                                                                                    |                                        |  |
|                              | Enter Comparison Values     | Repair Option                                                                                           | Tota                                                                            | al Loss Option                                                                                                    |                                        |  |
|                              | Total Cost of Repairs       | 4088.31                                                                                                 | Net Settlement Amount                                                           | 17919.00                                                                                                    |                                        |  |
|                              | Anticipated Supplemen       | 718.32                                                                                                  | High(Salvage Value)                                                             | 0.00 Average 0.00 Low 0.00                                                                                                    |                                        |  |
|                              | Related Prior Damage        | -0.00                                                                                                   |                                                                                 |                                                                                                    |                                        |  |
|                              | Appearance Allowance        | 0.00                                                                                                    | Dre Teu Advaterente                                                             | 0.00                                                                                                    |                                        |  |
|                              | Pre Tax Adjustments         | 374.12                                                                                                  | Pre Tax Adjustments                                                             | 537.67                                                                                                    |                                        |  |
|                              | Post Tax Adjustments        | 0.00                                                                                                    | Post Tax Adjustments                                                            | 0.00                                                                                                    |                                        |  |
|                              | Towing                      | 0.00                                                                                                    | Towing                                                                          | 0.00                                                                                                    |                                        |  |
|                              |                             |                                                                                                    | Additional Towing                                                               |                                                                                                    |                                        |  |
|                              | Storage                     |                                                                                                    | Storage                                                                         | 0.00                                                                                                    |                                        |  |
|                              |                             |                                                                                                    | Additional Storage                                                              |                                                                                                    |                                        |  |
|                              | Misc Charges                |                                                                                                    | Misc Charges                                                                    |                                                                                                    |                                        |  |
|                              | Rental                      |                                                                                                    | Rental                                                                          |                                                                                                    |                                        |  |
|                              | (Betterment)                | -0.00                                                                                                   | Tear Down Charges                                                               |                                                                                                    |                                        |  |
|                              |                             |                                                                                                    | Salvage Process Charges                                                         |                                                                                                    |                                        |  |
|                              | Gross Repair Cost           | \$6078.75                                                                                               | Gross Total Loss Cost                                                           | \$18456.57                                                                                                    |                                        |  |
|                              | (Deductible)                | -250.00                                                                                                 | (Deductible)                                                                    | -0.00                                                                                                    |                                        |  |
|                              | Net Repair Cost             | \$5828.75                                                                                               | Net Total Loss Cost                                                             | \$18456.57                                                                                                    |                                        |  |
|                              |                             |                                                                                                    |                                                                                 | Colored and Colored and Colore |                                        |  |
|                              | Enter Settlement Decision   | 1                                                                                                    |                                                                                 |                                                                                                    |                                        |  |
|                              | Settlement Options          | Option<br>O Repair Option<br>O Total Loss Option                                                        | Net Cost Difference<br>\$5828.75 \$12627.82<br>\$18450.57                       | e<br>2 → ♦ Low Cost Option                                                                                                    |                                        |  |
|                              | Notes                       | 0 of                                                                                                    | 200 characters used                                                             | Save Settlement Decision                                                                                                    |                                        |  |

#### Notes:

- The Anticipated Supplement damages is only available on the • original Estimate of Record.
- The Salvage Value amount is supplied by the Salvage Vendor. ٠
- For those configured to use CoPart High, Average, and Low • values map to CoPart's High, Pro, and Low quote values. Reference the latest CoPart documentation for additional details. If the salvage value is returned as 0 or unsuccessfully, contact the CCC IT Service Desk.

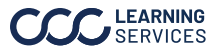

Continued

| Comparison<br>Page,<br>continued | If the Settlement Decision of the vehicle is | Then                                                                                                |
|----------------------------------|----------------------------------------------|----------------------------------------------------------------------------------------------------|
|                                  | Repairable                                   | Continue with your normal repair process.                                                           |
|                                  | A Total Loss                                 | Create a <b>Salvage</b><br><b>Assignment</b> using the<br>Create / Edit Salvage<br>Assignment link. |
|                                  |                                              | Salvage<br>Create / Edit Salvage Assignment<br>Assign Salvage Coordinator                           |

#### CoPart vs. IAA Field Breakdown

This section includes a breakdown of which data fields within the Total vs. Repair Comparison functionality are sent to CoPart and which are sent to IAA to retrieve a salvage value.

| Field Name             | Sent to IAA? | Sent to CoPart? |
|------------------------|--------------|-----------------|
| Insurance Company      | Yes          | Yes             |
| Claim Office           | Yes          | Yes             |
| Vehicle Location       | Yes          | Yes             |
| Total Loss Indicator   | No           | Yes             |
| VIN                    | Yes          | Yes             |
| YMM                    | No           | Yes             |
| ACV                    | No           | Yes             |
| Repair Cost            | No           | Yes             |
| Primary POI            | Yes          | Yes             |
| Run & Drive            | Yes          | Yes             |
| Decode Series from VIN | Yes          | No              |
| Air Bags Deployed      | Yes          | Yes             |
| Title Info             | Yes          | Yes             |
| Power Train            | No           | Yes             |
| Damage Severity        | No           | Yes             |
| Keys Available         | Yes          | Yes             |

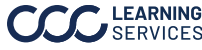

#### Damage Severity

The following table displays the damage severity classifications.

| None     | The vehicle has sustained no damage,    |
|----------|-----------------------------------------|
|          | such as a theft recovery.               |
| Minor    | The vehicle has sustained a small or    |
|          | light amount of damage.                 |
| Moderate | The vehicle has sustained a moderate    |
|          | amount of damage and may be             |
|          | considered a rebuildable vehicle.       |
| Severe   | The vehicle has sustained a significant |
|          | amount of damage and may be a parts-    |
|          | only vehicle.                           |
| Unknown  | The severity of the damage is unknown.  |

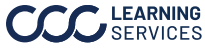